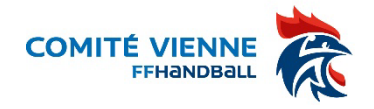

## Guide d'utilisation de Ihand Arbitrage

Ihand Arbitrage est le logiciel fédéral des désignations des arbitres qui s'adresse directement aux arbitres. Chaque arbitre doit mettre à jour ses disponibilités pour pouvoir être désigné.

**1 - INTERFACE** – N'hésitez pas à cliquer sur tous les menus pour découvrir les différentes fonctionnalités de lHand Arbitrage (attention à ne pas sauvegarder)

CONNEXION : Rendez-vous sur I-Hand : https://ihand-arbitrage.ffhandball.org/index.php -

ou sur le site FFHANDBALL - VOS OUTILS - ARBITRE - IHAND ARBITRAGE

| IHaND A           | RBITRAGE                    |              |  |
|-------------------|-----------------------------|--------------|--|
| Identifiant:      |                             |              |  |
| Mot de passe:     |                             |              |  |
| Assistant pour la | gestion des désignations de | s arbitrages |  |

Écran d'accueil pour naviguer dans l'interface. Vous y trouverez vos paramètres personnes en haut à gauche de l'écran (identité, ligue et comité dont vous dépendez) Connectez-vous avec votre identifiant sur le modèle z-arb-XXXXXX et entrez votre mot de passe.

Vos identifiants vous ont été envoyés sur l'adresse mail qui était enregistrée dans Gest'hand. Si vous n'avez rien reçu, assurezvous auprès de votre club qu'il n'y a pas eu d'erreur lors de la saisie de votre adresse mail ou contacter le Comité

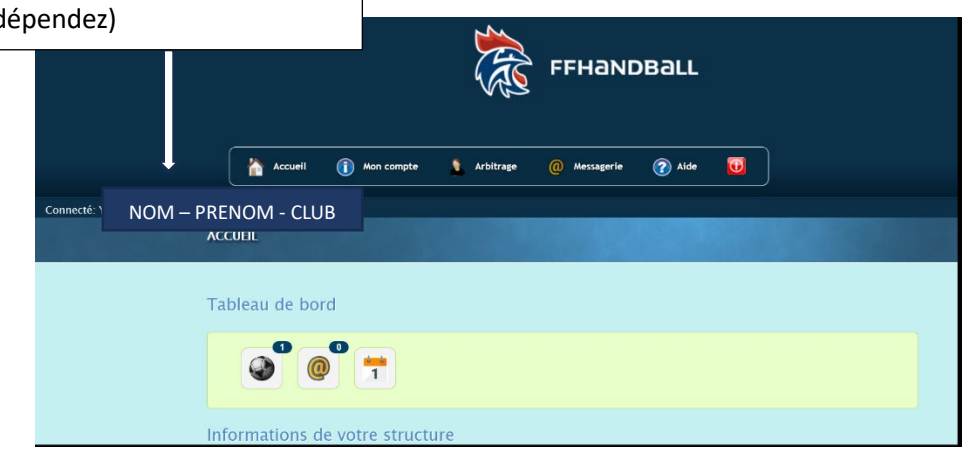

## 2 – MON COMPTE

Cliquez sur ① Mon compte un menu vous permet de consulter vos informations personnelles, vos désignations ainsi que les documents mis à disposition.

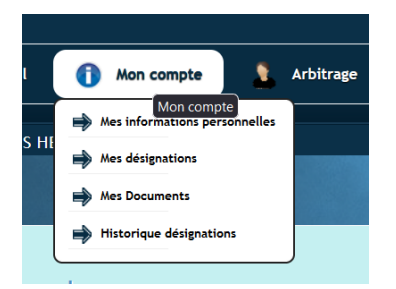

0 0 0 Pour mettre à jour vos disponibilités/indisponibilités, il faudra utiliser les différents boutons mis à votre disposition. Il faudra cliquer plusieurs fois pour faire apparaître ce que vous souhaitez communiquer pour

Vous pouvez préciser votre disponibilité/indisponibilité pour le matin M, l'après-midi A ou le soir S.

3 – VOS DISPONIBILITÉS – Il est très important que vous preniez en compte le rôle que

vous avez en tant que Juge Arbitre et veiller au bon fonctionnement des désignations. Vous devez mettre à jour régulièrement vos disponibilités ou indisponibilités en les rentrant au minimum 21 jours avant les

ez sur ces bo

000

et 202

000

Cliquez sur ces boutons pour faire évoluer vos disp

Dispos janvier-juin 2024

ore 2023

×

000

000

Dispos ir

000

| Boutons de choix :                                                                                                    |                   |                                                                                                    |                           |  |  |
|----------------------------------------------------------------------------------------------------|-------------------|----------------------------------------------------------------------------------------------------|---------------------------|--|--|
| Disponibilité non saisie                                                                                                    |                   | Vous avez saisi des disponibilités par tranches horaires                                                                                                    |                           |  |  |
| Disponible                                                                                                    | e                 | Non disponible sur tous les jours du mois pour la période                                                                                                    |                           |  |  |
| Non disponible                                                                                                    | •                 | Disponible sur tous les jours du mois pour la période                                                                                                    |                           |  |  |
| Vous êtes indisponible tous les après-midi du mois? Cliquez ici. <b>–</b>                                                                            | 1 M<br>2 M<br>3 J | Octobre 2013<br>Vous êtes disponible tous les soirs du mois? Cliquez ici.<br>Si vous avez des précisions à apporter par rappor<br>votre disponibilité (créneau horaire limité), clie<br>Vous pourrez alors préciser vos horaires ou com<br>taires. Ensuite cliquez sur Valider le bout | ortà<br>quezici.<br>nmen- |  |  |
| Vous êtes disponible à certaines dates seulement? Cliquez<br>sur les dates correspondantes. 1 clic rend disponible, 2 clics<br>rendent indisponible. | 4 V<br>5 D        | deviendra 💽.                                                                                                    | on                        |  |  |

## ATTENTION

dates concernées

Arbitrage

Disponibilités

Liste des matchs

une journée en particulier.

@

Arbitra

Pour totaliser une disponibilité, il faudra cocher Disponible 🚾 pour l'après-midi 🥥 et le soir 🧿 en ce qui concerne le samedi, et Disponible 🜌 le matin 🛈 et l'après-midi 💿 le dimanche. Le samedi matin et le dimanche soir ne sont pas comptabilisés comme une disponibilité.

## 4 – LA FICHE DE FRAIS

Elle est accessible dans « mon compte » – « mes désignations » - désignations futures (tableau du haut)

|                                                                                               |                                  | 1.2                       | 15              |                             | 5                    |                   |                      |
|-----------------------------------------------------------------------------------------------|----------------------------------|---------------------------|-----------------|-----------------------------|----------------------|-------------------|----------------------|
| Désignations f                                                                                | futures                          |                           |                 |                             |                      |                   |                      |
| Date                                                                                          | Equipe recevante                 | Equipe visiteuse          | Juge Arbitre    | Juge Arbitre<br>Observateur | Juge Arbitre Délégué | Carte             | Fiche<br>de<br>frais |
| Vendredi<br>28/08/2015<br>20:30<br>OGC NICE COTE D'AZUR<br>HANDBALL<br>Championnat LFH 2015/2 | OGC NICE COTE D'AZUR<br>HANDBALL | FLEURY LOIRET<br>HANDBALL | CLAPSON SIGFRID |                             | BADALASSI ROGER      | 3                 | 0                    |
|                                                                                               | 16                               | FIESCHI XAVIER            |                 |                             |                      | $\mathbf{\Delta}$ |                      |
|                                                                                               |                                  |                           |                 |                             |                      |                   | -0-                  |

Remplissez correctement le document en appliquant les frais correspondants aux différents championnat (départementaux, ligue , ffhb ...) attention les tarifs ne sont pas les mêmes.

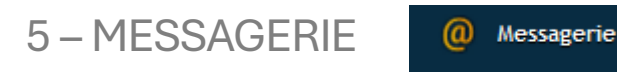

Vous y trouverez le récapitulatif de vos convocations.

N'hésitez pas à vous rapprocher du référent Jeunes Arbitres de votre club qui pourra vous aider dans l'utilisation de cette interface